### PEDOMAN TEKNIS PENGAJUAN REAKSI CEPAT MELALUI APLIKASI SIPADUKO

- 1. Kunjungi website Sipaduko <u>https://sipaduko.jambikota.go.id</u>
- 2. Lakukan Login dengan menginput userid/NIK dan password, lalu klik login

|    |                          |                                                                        |     | _ |    |  |
|----|--------------------------|------------------------------------------------------------------------|-----|---|----|--|
|    | Sistem Informasi P       | Eigyanan Administrael Kependudukan Kota Jambi                          |     |   | :: |  |
| L  | Jser ID/NIK *            | 1571                                                                   |     |   |    |  |
| p  | Password *               |                                                                        |     |   |    |  |
|    |                          | ⊙ Login & Daftar                                                       |     |   |    |  |
| :: | Hubungi admin SIPADUKO j | ika terkendala proses pendaftaran akun di no WhatsApı<br>0895360290575 | p   |   |    |  |
|    |                          |                                                                        | • • |   |    |  |
|    | 2021 - 202               | 3   Developed by DISKOMINFO KOTA JAMBI                                 |     |   |    |  |

# 3. Pilih Layanan Reaksi Cepat

|      | definition to Presentates Stips<br>DURCAPIL |                                  |                                      | 음 BAGUS PRABOW | 10 |
|------|---------------------------------------------|----------------------------------|--------------------------------------|----------------|----|
| Home |                                             | Sistem Informasi Pelayanan Admin | istrael Kependudukan Kota Jambi      |                | :  |
|      |                                             | KARTU IDENTITAS ANAK (KIA)       | <b>ဂိုဘို</b><br>KARTU KELUARGA (KK) | AKTA           | IJ |
|      | SKPWNI                                      | REAKSI CEPAT                     |                                      |                |    |

# 4. Pilih Jenis Lembaga yang mengajukan

|          |                 | 🗇 Pilih Layanan  |                      | 은 BAGUS PRAB      | owo |
|----------|-----------------|------------------|----------------------|-------------------|-----|
| <u>ه</u> | Home            | Reaksi co        | epat di RT           |                   |     |
|          | KTP ELEKTRONIK  | Perekaman KTP-El | , dan KIA di sekolah |                   |     |
|          | SKPWNI          | REAKSICEPAT      |                      |                   |     |
| •        |                 |                  | DMASI                |                   |     |
|          | D               |                  |                      |                   |     |
|          | PERMOHONAN SAYA | AKUN SAYA        | FORMULIR             | STANDAR PELAYANAN |     |

5. Lengkapi kolom-kolom yang diminta sebagai persyaratan pengajuan layanan Reaksi Cepat

|                                           | SELF ASSESSMENT REAKSI CEPAT DI RT |
|-------------------------------------------|------------------------------------|
| Nama                                      | BAGUS PRABOWO                      |
| E-Mail                                    | bagusprabowobagus@gmail.com        |
| No Telepon/HP                             | 082357563097                       |
|                                           | DATA PENDUKUNG                     |
| Nama Kelurahan *                          |                                    |
| Lokasi Reaksi Cepat *                     |                                    |
| Form Permohonan *<br>Download form disini | Ch Uplead                          |
|                                           | 🛱 Kirim 💮 Kembali                  |

6. Download dan isi form Permohonan lalu upload file tersebut dengan format PDF/jpg/jpeg.

|                             | n t Procintata Byll<br>KCAPIL |                                    | 온 BAGUS PRABOWO |
|-----------------------------|-------------------------------|------------------------------------|-----------------|
| û Home                      |                               |                                    |                 |
|                             |                               | SELF ASSESSMENT REAKSI CEPAT DI RT |                 |
| Nama                        |                               | BAGUS PRABOWO                      |                 |
| E-Mail                      |                               | bagusprabowobagus@gmail.com        |                 |
| No Telepon/                 | łP                            | 082357563097                       |                 |
|                             |                               | DATA PENDUKUNG                     |                 |
| Nama Kelura                 | han *                         |                                    |                 |
| Lokasi Reak                 | i Cepat *                     |                                    |                 |
| Form Permo<br>Download form | honan *<br>disini             | Upload                             |                 |
|                             |                               | 🛱 Kirim 🕑 Kembali                  |                 |
| • • • •                     |                               |                                    |                 |

# 7. Setelah Seluruh form terisi, klik Kirim

| Nama                                      | BAGUS PRABOWO               |  |
|-------------------------------------------|-----------------------------|--|
| E-Mail                                    | bagusprabowobagus@gmail.com |  |
| No Telepon/HP                             | 082357563097                |  |
|                                           | DATA PENDUKUNG              |  |
| Nama Kelurahan *                          | Kelurahan Alam Barajo       |  |
| Lokasi Reaksi Cepat *                     | RT. 27                      |  |
| Form Permohonan *<br>Download form disini | C Kirim O Kembali           |  |

## 8. Klik Konfirmasi Kirim

|                                           | Kirim Permohonan                            |                       | ≗ bagus prabowo |                                                                                                    |
|-------------------------------------------|---------------------------------------------|-----------------------|-----------------|----------------------------------------------------------------------------------------------------|
| ₩ Home                                    | Pastikan dokumen permohonan sudah dilengkap | si.                   |                 |                                                                                                    |
| Nama                                      |                                             | 🛛 Kirim 🔲 🖼 Batal     |                 |                                                                                                    |
| E-Mail                                    | baguspra                                    | abowobagus@gmail.com  |                 |                                                                                                    |
| No Telepon/HP                             | 0823575                                     | 63097                 |                 |                                                                                                    |
|                                           | DATA I                                      | PENDUKUNG             |                 |                                                                                                    |
| Nama Kelurahan *                          | Keluraha                                    | n Alam Barajo         |                 |                                                                                                    |
| Lokasi Reaksi Cepat *                     | RT. 27                                      |                       |                 |                                                                                                    |
| Form Permohonan *<br>Download form disini | 4 Upload                                    |                       |                 |                                                                                                    |
|                                           | c.                                          | 🖇 Kirim 📀 Kembali     |                 |                                                                                                    |
|                                           |                                             |                       |                 | , service and the service of the service of the ser |
|                                           | 2021 - 2023 © D                             | ISDUKCAPIL KOTA JAMBI |                 |                                                                                                    |

9. Setelah itu kembali ke Menu Utama, dan klik menu Permohonan Saya

|                 |                     |                    | 온 BAGUS PRAB      | оwо |
|-----------------|---------------------|--------------------|-------------------|-----|
| e Home          | REAKSI CEPAT        |                    |                   |     |
| PERMOHONAN SAYA | INFOI<br>AKUN SAYA  | FORMULIR           | STANDAR PELAYANAN |     |
|                 | 2021 - 2023 © DISDU | IKCAPIL KOTA JAMBI |                   |     |

10.Maka akan tampil permohonan yang sudah diajukan beserta keterangan status pengajuan.

| Per   | rmohonan Saya        |               |                    |                             |               |                 |             |
|-------|----------------------|---------------|--------------------|-----------------------------|---------------|-----------------|-------------|
|       | ) Kembali            |               |                    |                             |               | Search:         |             |
| No    | Tanggal              | Nama          | Jenis Layanan      | E-Mail                      | No Telepon/HP | Status          | Detail      |
| 1     | 29-07-2022           | BAGUS PRABOWO | KK Baru            | bagusprabowobagus@gmail.com | 082357563097  | Perbaikan Data  | ۲           |
| 2     | 01-08-2022           | BAGUS PRABOWO | KK Baru            | bagusprabowobagus@gmail.com | 082357563097  | Perbaikan Data  |             |
| 3     | 31-05-2023           | BAGUS PRABOWO | Reaksi cepat di RT | bagusprabowobagus@gmail.com | 082357563097  | Proses Operator | ۲           |
| Showi | ng 1 to 3 of 3 entri | es            |                    |                             |               | Prev            | ious 1 Next |
|       |                      |               |                    |                             |               |                 |             |

#### Screenshot Ebook Web :

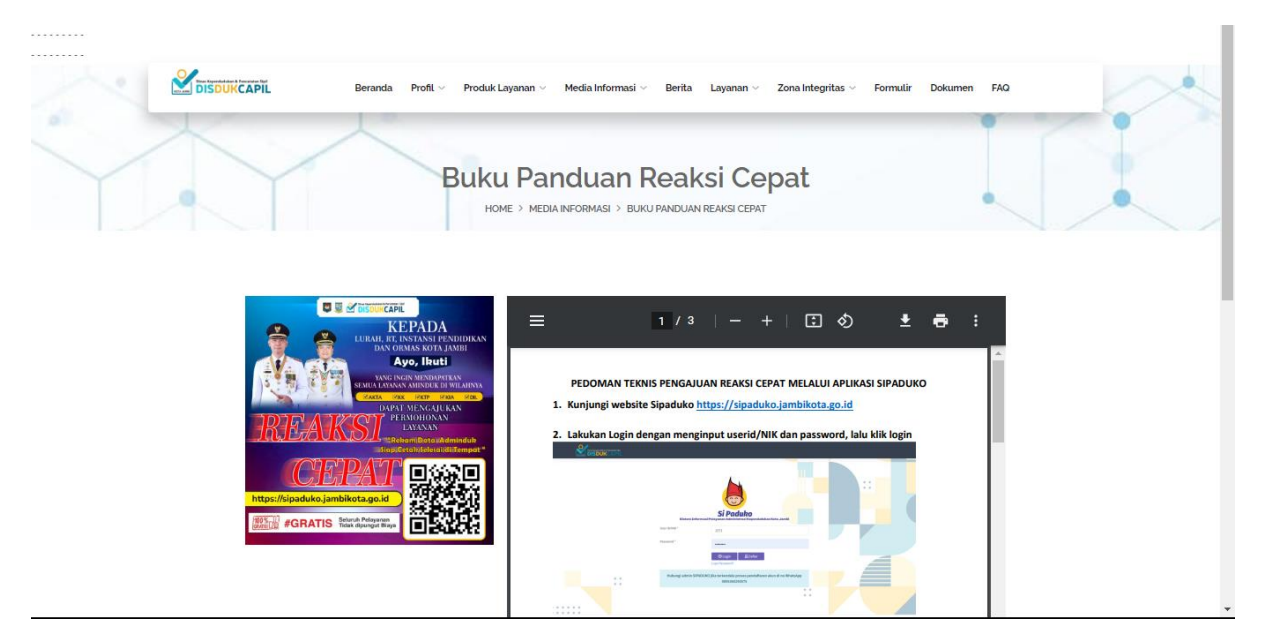